# Varhaiskasvatuksen sähköinen asiointi eVaka -huoltajan ohje

Kuhmon varhaiskasvatuksen sähköinen asiakastietojärjestelmä 11.2.2025 alkaen on eVaka.

Tässä ohjeessa käsitellään seuraavat asiat

- 1. Kirjautuminen eVakaan
- 2. Huoltajan varauskalenteri
  - Lapsen läsnäoloajan varaaminen
  - Lapsen poissaolon ilmoittaminen
- 3. Huoltajan varauskalenteri mobiilissa
  - Lapsen läsnäoloajan varaaminen mobiilissa
  - Lapsen poissaolon ilmoittaminen mobiilissa

#### Kirjautuminen eVakaan

Kirjaudu eVakaan osoitteesta <u>https://varhaiskasvatus.kuhmo.fi</u>. Kirjautumistapoja on kaksi

- Käyttäjätunnus ja salasana (Ei vielä käytössä, tiedotamme kun mahdollinen)
- Suomi.fi -tunnistautuminen pankkitunnuksilla tai mobiilivarmenteella

| кинмо                                                                             | ечака                                                                                                    | Suomeksi ~ |
|-----------------------------------------------------------------------------------|----------------------------------------------------------------------------------------------------|------------|
|                                                                                   |                                                                                                    |            |
| Kuhm                                                                              | on kaupungin varhaiskasvatus                                                                                                    |            |
| Kirjaudu<br>Huoltajat, joi<br>viestejä ja ilm<br>Kirjaudu                         | u käyttäjätunnuksella<br>den lapsi on jo varhalskasvatuksessa tal esiopetuksessa: hoida lapsesi päivittäisiä varhalskasvatusasioita kuten lue<br>noita lapsen läsnäoloajat ja poissaolot.                                                                                               |            |
| Kiriaudu                                                                          | u Suomi,fi:ssä                                                                                                    |            |
| Tunnistautur                                                                      | nalla eVakaan vahvasti Suomi.fi:ssä voit 🚯                                                                                                    |            |
| <ul> <li>hakea la</li> <li>tarkaste</li> <li>ilmoitta</li> <li>hyväksy</li> </ul> | apsellesi varhaiskasvatus-, esiopetus- tai kerhopaikkaa tai tarkastella aiemmin tekemääsi hakemusta<br>ella lapsesi varhaiskasvatukseen tai esiopetukseen liittyviä kuvia ja muita dokumentteja<br>a omat tai lapsesi tulotiedot<br>iä tai hylätä päätöksen, jos olet hakemuksen tekijä |            |
| Tunnista                                                                          | udu                                                                                                    |            |
| Katso kartalt.<br>🔟 Yksiköt k                                                     | a yksiköt, joihin voit hakea eVakassa.<br>artaila                                                                                                    |            |

Lisää ensimmäisellä kirjautumiskerralla puhelinnumerosi ja sähköpostiosoitteesi järjestelmään. Pudotusvalikko löytyy oikeasta yläkulmasta Omat tiedot -kohdasta.

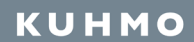

Muokkaa-painikkeen kautta pystyt lisäämään tietoja. Valitse samalta sivulta myös sähköpostiin tulevat ilmoitukset, jolloin saat ilmoituksen sinulle varhaiskasvatuksesta tulleista viesteistä.

| кинмо                         | еvака                                                     | Kalenteri                                      | Viestit        |       | Lapset ~                                                | Suomeksi ~ | Valikko ×        |
|-------------------------------|-----------------------------------------------------------|------------------------------------------------|----------------|-------|---------------------------------------------------------|------------|------------------|
|                               |                                                           |                                                |                |       |                                                         | Hak        | emukset          |
| Omat                          | tiedot                                                    |                                                |                |       |                                                         | Р          | äätökset         |
| Täällä voit ta<br>ne muuttuva | arkistaa ja täydentää omat<br>at, sinun tulee tehdä ilmoi | : henkilö- ja yhteystiet<br>tus maistraattiin. | osi. Nimesi ja | ja os | osoitteesi haetaan väestötietojärjestelmästä, ja mikäli | Т          | ulotiedot        |
|                               |                                                           |                                                |                |       |                                                         | Om         | at tiedot        |
| Henkilö                       | tiedot                                                    |                                                |                |       |                                                         | Kirjaud    | u ulos <b>(→</b> |

### Varauskalenteri selaimessa

Kirjaudu eVakaan osoitteesta <u>https://varhaiskasvatus.kuhmo.fi</u> Sivun yläreunasta löytyy "Kalenteri"

кинмо

#### Kuule kuinka puut puhuvat

eVakan kalenterista voit tehdä lapsen hoitoaikavarauksen ja ilmoittaa lapsen poissaolot. Jos perheessä on useampia lapsia, kalenterissa näkyy kaikkien lasten tiedot.

| UН  | eva                                        | Ka Kale                          | nteri Viestit                    | Lapset ~                         |                                 |       | Suomeksi ~ Valikko |
|-----|--------------------------------------------|----------------------------------|----------------------------------|----------------------------------|---------------------------------|-------|--------------------|
| Tar | m <mark>mikuu 2025</mark><br><sup>Ma</sup> | Ті                               | Ke                               | То                               | Pe                              | La    | Su                 |
| 1   |                                            |                                  | 1.1.<br>Pyhäpäivä                | 2.1.<br>Ilmoitus<br>puuttuu      | 3.1.<br>(E) Ilmoitus<br>puuttuu | 4.1.  | 5.1.               |
| 2   | <b>6.1.</b><br>Pyhäpäivä                   | 7.1.<br>TE Ilmoitus<br>puuttuu   | 8.1.                             | 9.1.<br>TE Ilmoitus<br>puuttuu   | 10.1.<br>Te Ilmoitus<br>puuttuu | 11.1. | 12.1.              |
| 3   | 13.1.<br>Ilmoitus<br>puuttuu               | 14.1.<br>(E) Ilmoitus<br>puuttuu | 15.1.<br>(E) Ilmoitus<br>puuttuu | 16.1.<br>(E) Ilmoitus<br>puuttuu | 17.1.<br>Ilmoitus<br>puuttuu    | 18.1. | 19.1.              |

💄 - Ilmoita poissaolo 🛛 🤠 Ilmoita läsnäolo

### Lapsen läsnäoloajan varaaminen

Hoitoajat tulee ilmoittaa viimeistään 1½ viikkoa ennen hoitoviikon alkua keskiviikkona klo 23.59 mennessä, jolloin sähköinen hoitoaikojen ilmoittaminen lukkiutuu ja vain henkilökunta voi muokata niitä. Ennen lukkiutumista voit muokata varauksia tekemällä uuden varauksen valitulle päivälle/päiville. Uusi varaus korvaa aiemmin tehdyn varauksen.

| Ilmoita läsnäolo<br>Valitse lapset                       | × |
|----------------------------------------------------------|---|
| Läsnäoloaika                                             |   |
| Valitse miten kellonaika toistuu<br>Päivittäin sama aika | ~ |
| Ilmoita läsnäolo päiville<br>10.02.2025 – pp.kk.vvvv     |   |
| Valitse aikaväli                                         |   |
|                                                          |   |

Klikatessa "Ilmoita läsnäolo" tulee esiin ponnahdusikkuna

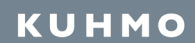

Valitse ponnahdusikkunasta

- lapsi tai lapset, joille teet varauksen (merkki nimen edessä ja tumman sininen korostusväri)
- toistuvuus (päivittäin, viikoittain, epäsäännöllinen)
- varauksen voimassaolo (päivät, joille varaus tehdään)
- kellonajat

Kalenteri näyttää lapselle varatun hoitoajan

| 1 Loma        | a-aika: 03. | 0309.03.   |                    |
|---------------|-------------|------------|--------------------|
| Valitse miter | n kellonai  | ka toistuu |                    |
| Vaihteleva    | t ajat      |            | ~                  |
| Ilmoita läsnä | iolo päivi  | lle 🜖      |                    |
| 10.02.2025    |             | 14.02.2025 |                    |
| Viikko 7      |             |            | A STATE OF COMPANY |
| ma 10.2.      | 08:00       | - 16:00    | <b>2</b> - +       |
| ti 11.2.      | 09:00       | - 15:00    | 2- +               |
| ke 12.2.      | 08:30       | - 15:00    | <b>1</b> - +       |
| to 13.2.      | 08:00       | - 15:15    | <b>2</b> - +       |
| pe 14.2.      | 08:00       | - 15:15    | <b>1</b> - +       |
| e 14.2.       | 08:00       | - 15:15    | <b>2</b> - +       |

Kun klikkaat kalenterissa päivämäärää ponnahdusikkuna näyttää kyseisen päivän varauksen sekä toteutuman.

| н               |               |  |
|-----------------|---------------|--|
| Läsnäoloaika    |               |  |
| Ilmoitettu aika | 08:00 - 15:00 |  |
| Toteutunut aika | -             |  |
|                 |               |  |
| н               |               |  |
| Läsnäoloaika    |               |  |
| Ilmoitettu aika | 08:00 - 15:00 |  |
| Toteutunut aika | -             |  |

## Lapsen poissaolon ilmoittaminen

Klikkaa "Ilmoita poissaolo" -kohtaa, esiin tulee ponnahdusikkuna

| Ilmoita poissaolo                                                                                                    | ×            |
|----------------------------------------------------------------------------------------------------|--------------|
| Valitse lapset, jotka ovat poiss                                                                                              | а            |
|                                                                                                    |              |
| Poissaoloilmoitus päiville                                                                                                    |              |
| 28.01.2025 - pp.kk.vvvv                                                                                                    |              |
| llmoita tässä vain koko päivän kestävät poissaolo<br>Osapäiväiset poissaolot voit ilmoittaa muokkaan<br>lapsen läsnäoloaikaa. | ot.<br>nalla |
| Poissaolon syy                                                                                                    |              |
| Sairaus Poissaolo                                                                                                    |              |
| Peruuta                                                                                                    | ihvista      |
|                                                                                                    |              |

Valitse ponnahdusikkunasta

- lapsi, jolle ilmoitat poissaolon (merkki nimen edessä ja tumman sininen väritys)
- poissaoloaika
- poissaolon syy (sairaus, poissaolo (=lomat, vapaapäivät) tai vuorotyöpoissaolo (poissaolopäivät, jotka ovat vuorotyösopimuksen mukaisia poissaoloja)

Kalenteri näyttää lapsen poissaolon huoltajalle näin

| - Ind Ion       | 2.2025 |   |
|-----------------|--------|---|
| н               |        | 1 |
|                 |        | 1 |
| Läsnäoloaika    |        |   |
| Ilmoitettu aika | Poissa |   |
| Toteutunut aika | -      |   |
| н               |        | ] |
| Läsnäoloaika    |        |   |
| Ilmoitettu aika | Poissa |   |
| Toteutunut aika | =      |   |
|                 |        |   |

# Huoltajan varauskalenteri mobiilissa

Kirjaudu eVakaan https://varhaiskasvatus.kuhmo.fi

Valitse alakulmasta Kalenteri

| кинмо          | еvака                  |
|----------------|------------------------|
| Helmikuu       |                        |
| Viikko 8       |                        |
| Ma 🚺<br>17.2.  | Ilmoitus puuttuu       |
| Ti ()<br>18.2. | Ilmoitus puuttuu       |
| Ke 🚺<br>19.2.  | Ilmoitus puuttuu       |
| To FF          | Ilmoitus puuttuu       |
| Pe []          | Ilmoitus puuttuu       |
| La<br>22.2.    | + Läsnäolo / Poissaolo |
| Kalenteri      | È<br>Lapset Valikko    |

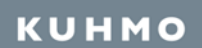

Kalenterissa pystyt tekemään läsnäolovarauksen ja ilmoittamaan lapsen poissaolot.

| кинмо                   | еvака                                 |
|-------------------------|---------------------------------------|
| Helmikuu                |                                       |
| Ma [H<br>17.2.          | Ilmoitus puuttuu                      |
| Ti <b>(H</b> )<br>18.2. | Ilmoitus puuttuu                      |
| Ke <b>(H</b> )<br>19.2. | Ilmoitus puuttuu                      |
| To <b>(H)</b><br>20.2.  | llmoitus puuttuu                      |
| Pe <b>FH</b><br>21.2.   | Ilmoitus puuttuu<br>Ilmoita poissaolo |
| La<br>22.2.             | Ilmoita läsnäolo 💼                    |
| Su                      | + Lasnaolo / Poissaolo                |
| Kalenteri               | n 💳<br>Lapset Valikko                 |

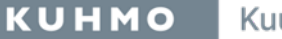

Kuule kuinka puut puhuvat

## Lapsen poissaolon ilmoittaminen mobiilissa

Klikkaa "Ilmoita poissaolo" kohtaa, jolloin avautuu Poissaolon ilmoitus -näkymä

| Ilmoita poissaolo                                                                                                    | ×               |
|----------------------------------------------------------------------------------------------------|-----------------|
| Valitse lapset, jotka ovat                                                                                                    | poissa          |
| Poissaoloilmoitus päiville<br>28.01.2025 – –<br>Ilmoita tässä vain koko päivän kest<br>poissaolot. Osapäiväiset poissaolot<br>ilmoittaa muokkaamalla lapsen<br>läsnäoloaikaa. | .ävät<br>t voit |
| Poissaolon syy Peruuta Vahvi                                                                                                    | sta             |

Valitse Ilmoita poissaolo -näkymästä

- lapsi, jolle ilmoitat poissaolon (merkki nimen edessä ja tumman sininen väritys)
- poissaoloaika
- poissaolon syy (sairaus, poissaolo (=lomat, vapaapäivät) tai vuorotyöpoissaolo (poissaolopäivät, jotka ovat vuorotyösopimuksen mukaisia poissaoloja)

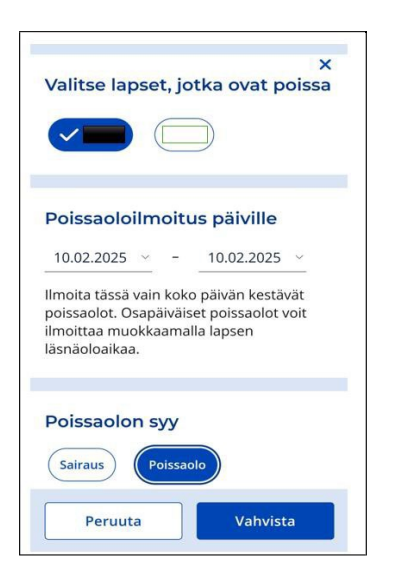

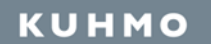

Lisätietoja:

Varhaiskasvatuksen johtaja Tuupalan päiväkoti Niina Kähkönen 044 725 5317, niina.kahkonen@kuhmo.fi

Vuoropäiväkoti Kuusenkuiske Hanna-Liisa Pikkarainen <u>044 725 5400,</u> hanna.pikkarainen@kuhmo.fi

Päiväkoti Satumetsä lines Schroderus 044 7255 321, iines.schroderus@kuhmo.fi